The Custom Report feature allows users to select specific data sources (such as timesheet data, student data), customize the format and content of reports, and manage those reports within a dedicated section of the Learning Activities module. The feature is designed to empower users, particularly admins, to generate the specific reports they need without relying on predefined, canned reports. The goal is to provide greater flexibility and autonomy in reporting, addressing common requests for custom reports across different system modules.

- 1. Navigate to the Learning Activities section from your dashboard. Alternatively, you can click on the upper left-hand hamburger icon and select the Learning Activities option.
- 2. In the Learning Activities section, click on the Reports option in the left-hand menu.

| ⊟ Learning Activity                                      |                  |             | 600<br>600                      | P. ?             | 모) Chat          | <b>F</b> | 🛞 Ask Leo      | Anamika Singh        | Exxat Sales (Physica | l Therapy)    |
|----------------------------------------------------------|------------------|-------------|---------------------------------|------------------|------------------|----------|----------------|----------------------|----------------------|---------------|
| Click a learning activity name to review it for a course |                  |             |                                 |                  |                  |          |                |                      |                      |               |
| Reports                                                  | Course numbe     | r 🔹 Q Searc | h                               |                  |                  |          |                |                      |                      | $\nabla$      |
| ps Results found: 280                                    |                  |             |                                 |                  |                  |          |                |                      |                      |               |
| Class of 2021*                                           | COURSE<br>NUMBER | COURSE      | LEARNING ACTIVITIES             |                  | ACADEMIC<br>YEAR | TERM     | COHORT         | PROFESSIONAL<br>YEAR | CAMPUS               | ACTION        |
| Class of 2022*     Class of 2023                         | 000              | Site survey | Forms/Evaluations Patient Times | heet Time<br>Off | 2023 - 2024      | Fall     | Class of 2021* | 2nd Year             |                      | Set R<br>up R |

3. Under the Standard tab, you will see reports configured for you by the Exxat team. Click on the Custom tab to access your custom reports.

|        | Standard          | Custom PUUS 🛧 Favorites                                    | PLUS + Create New Report                                                                                                    |
|--------|-------------------|------------------------------------------------------------|----------------------------------------------------------------------------------------------------|
| Q s    | iearch            |                                                            |                                                                                                    |
| 28 Res | sults Found       |                                                            |                                                                                                    |
|        | CATEGORY          | REPORT                                                     | DESCRIPTION                                                                                                    |
| ☆      | Forms/Evaluations | Raw Data Report for Non Placement Forms                    | View all responses to any evaluation/form that is not placement based for selected course(s)                                                                  |
| ☆      | Forms/Evaluations | Raw Data Report for Non Placement Forms New Exxat Internal | View all responses to any non-placement based evaluation/form for selected rotation(s)                                                                        |
| ☆      | Forms/Evaluations | Total Qualifications of CIs (Standard 2024 4P/2016 4O)     | This report pulls from the CI Details form and provides statistics on all clinical instructors paired with students during the selected clinical experiences. |
| ☆      | Patient Log       | Aggregate Log Count                                        | View count of patient log submitted for each student across multiple rotations                                                                                |
| ☆      | Patient Log       | Aggregate Raw Data                                         | View patient log statistics for each student across multiple rotations                                                                                        |

4. If you've configured any custom reports in the past, they will appear in the list here. To configure a new custom report, click on the Create New Report button.

|        | Standard        | Custom PLUS 🔶 Favorites                     |                                                                                 |            |            | ate New Report |
|--------|-----------------|---------------------------------------------|---------------------------------------------------------------------------------|------------|------------|----------------|
| 6 Resu | 6 Results Found |                                             |                                                                                 |            |            |                |
|        | CATEGORY        | REPORT                                      | DESCRIPTION                                                                     | CREATED BY | UPDATED BY | ACTIONS        |
| ☆      | Timesheet       | Clinical Hours By Student By Course in 2024 | Clinical Hours By Student By Course in 2024                                     |            |            | 0 💼            |
| ☆      | Student         | Actionables for 2022 Class                  | List of students with pending docs or interventions needing attention or review |            |            | 0 🛍            |
| ☆      | Timesheet       | Hours 2024                                  | Student hours by course & setting during 2024                                   |            |            | 0 🛍            |
| ☆      | Student         | My Student Watchlist                        | Open actions per student                                                        |            |            | 0 🖻            |

5. Select the Data Source for which you'd like to run the custom report. You can either run this custom report one time to obtain the data you need, or you can save it for future use.

(Within each data source card, you can view the title of the data source, a short description, and a status box in the upper right-hand corner indicating the refresh frequency. If you select a live data source, reports running using this data source will always be up to date as the data is refreshed continuously. If you select data refreshed once every 24 hours. This means that student information that has been changed in the last 24 hours may not be reflected within the report until the following day.)

| ← Select a Data Source                                                                                                    |                                                                                                    |
|----------------------------------------------------------------------------------------------------|----------------------------------------------------------------------------------------------------|
| Data Refreshed Every 24           Hrs           Access the student's demographic details, contact information, and an overview of their compliance document status, interventions, communications, placements, and learning activities. | Timesheet Live Data Refresh<br>Find all the records of the time sheets that have been filled by the<br>students of your program during their placements. |

6. Click on timesheet tab to run a report related to timesheet.

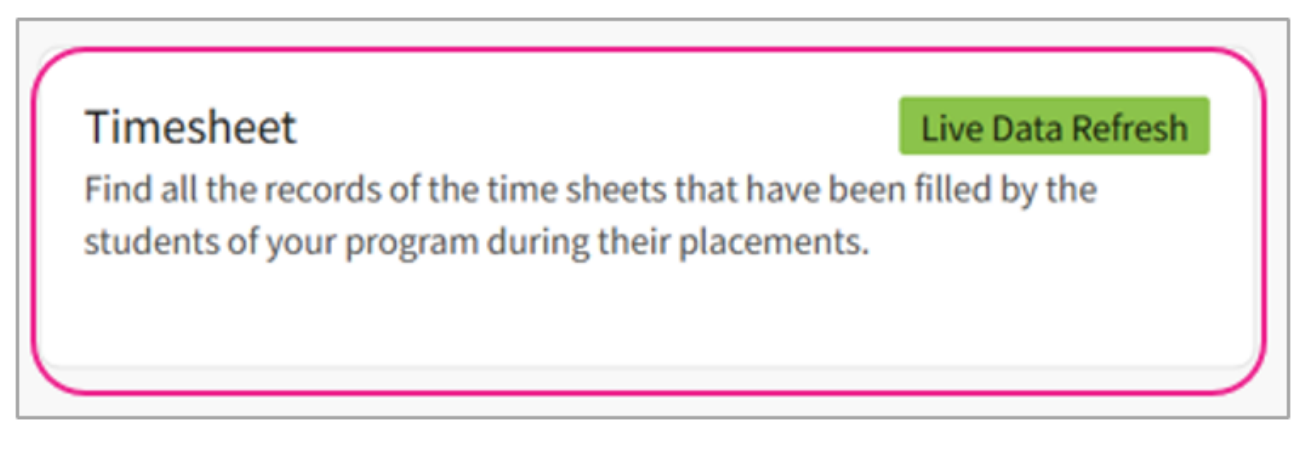

7. If you select a different data source, the configuration options may change.

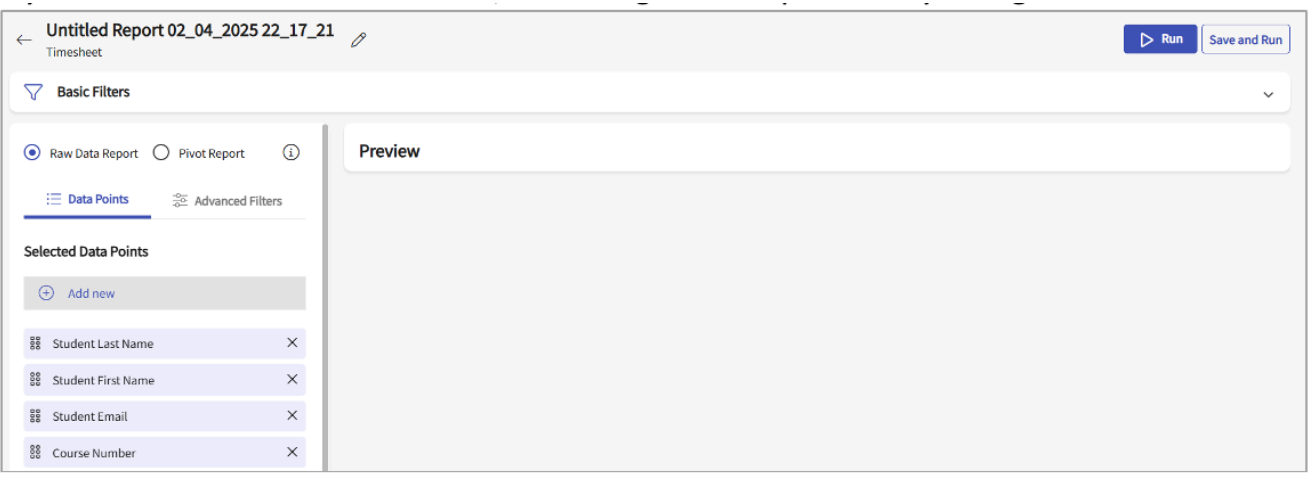

8. To rename the report, click on the pencil icon in the upper left-hand corner of the page.

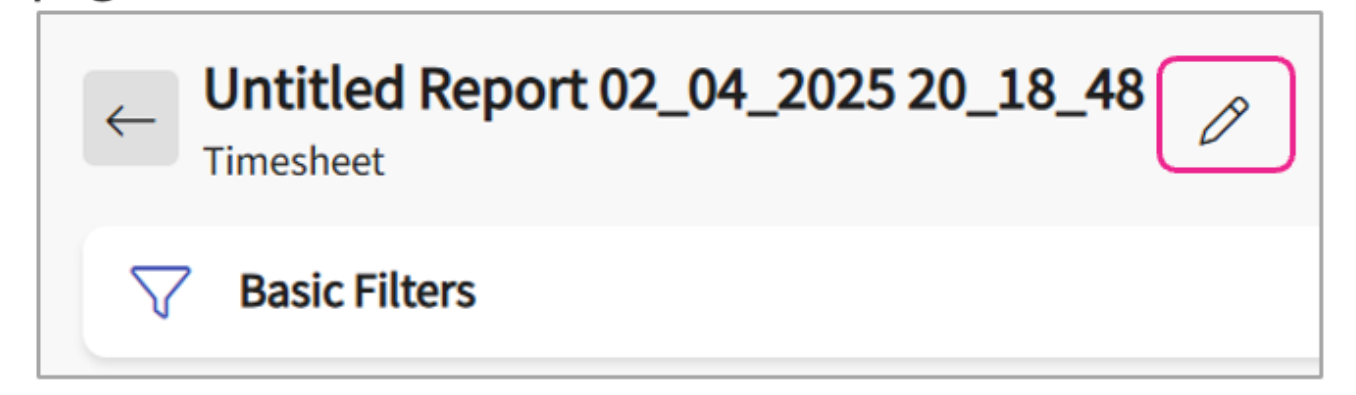

9. A drawer will open enter a new name for the report in the Add Report Name text box and provide a description in the Add Description text. Once you are done, click on the Save button.

| $\times$ Clinical Hours By St | udent By Course in 20 | 24 Save |
|-------------------------------|-----------------------|---------|
| Add Report Name *             |                       |         |
| Clinical Hours By Student B   | By Course in 2024     |         |
| Add Description *             |                       |         |
| Clinical Hours By Stude       | nt By Course in 2024  | i.      |
|                               |                       | ti -    |

10. Now we can choose between two types of reports: Raw Data Reports or Pivot Reports.

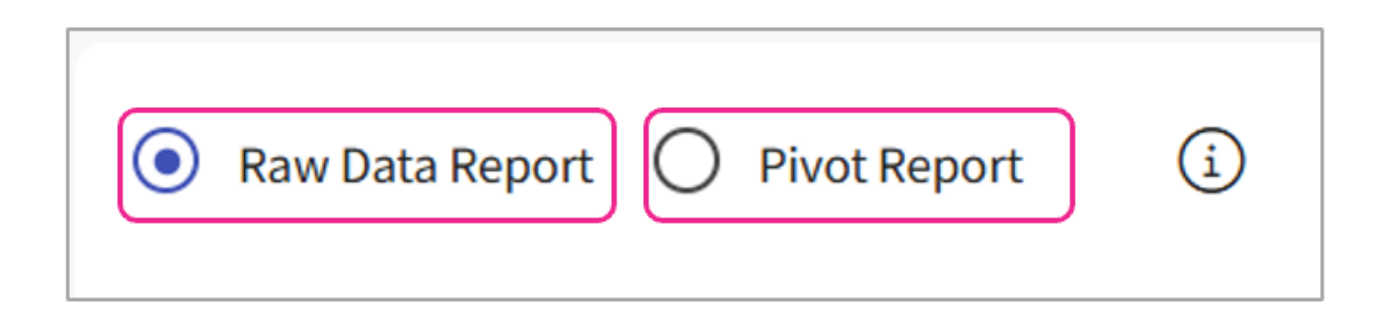

11. In the raw data report section, you can customize the columns that appear in the report. To delete a column, click on the x icon next to the column name. To add a new column, click on the

"Add New" option.

| <b>Basic Filters</b>               |                                                                                 |
|------------------------------------|---------------------------------------------------------------------------------|
| Raw Data Report O Pivot Report i   | Add Data Points                                                                 |
| E Data Points See Advanced Filters | <ul> <li>Student Information</li> <li>Student ID</li> </ul>                     |
| Selected Data Points               | <ul> <li>Student Last Name</li> <li>Student First Name</li> </ul>               |
| (+) Add new                        | Student Name                                                                    |
| Student Last Name   ×              | Student Email                                                                   |
| 🗱 Student First Name 🛛 🗙           | Placement Information                                                           |
| 💱 Student Email X                  | <ul> <li>Clinical Experience</li> <li>Clinical Experience Start Date</li> </ul> |

12. To change the order of the columns, use the double ellipses icon (three dots) next to the column name. Drag and drop the column to reorder.

| 000 | Student Last Name  | × |
|-----|--------------------|---|
| 000 | Student First Name | × |
| 000 | Student Email      | × |

13. To filter the report with advanced options, click on the Advanced Filters tab and click on "Add New". Configure filters for the available fields

| Basic Filters                      |                                |
|------------------------------------|--------------------------------|
|                                    | Add Filters                    |
| Raw Data Report O Pivot Report i   | Student Information            |
| i ⊇ Data Points 🔁 Advanced Filters | Placement Information          |
|                                    | Clinical Experience Start Date |
| + Add new                          | Clinical Experience End Date   |

- 14. Next click on Custom to create custom filter. Select an Operator and Value. For example, if you want only Direct Patient Care entries:
  - 1. Select Equals as the operator.
  - 2. Enter Direct Patient Care in the value box.

| 📃 Data Points    | See Advanced Filters |   | (+) Add new<br>Starts With |
|------------------|----------------------|---|----------------------------|
| (+) Add new      |                      |   | Ends With                  |
| Sectors Category | ^                    | × | Contains                   |
| Select           |                      |   | Equals                     |
| Equals           | Direct F             | Ð | Not Equals to              |
|                  |                      | - | Student Email              |

15. You can also apply basic filters, for example to filter by Student and Course, select the specific student and course. Click on the Basic Filters Accordion to view available filters. After configuring filters, click the Apply button.

| √ Basic Filters 2                             |                           |                   |       | ✓               |
|-----------------------------------------------|---------------------------|-------------------|-------|-----------------|
|                                               |                           |                   |       |                 |
| V Basic Filters 2                             |                           |                   |       | ^               |
| Cohort<br>BSN Students*, Advanced Practice/ 👻 | Academic Year             | Professional Year | Term  | Course          |
| Rotations                                     | Program clinical settings | Locations         | Sites | Students -      |
|                                               |                           |                   |       | Reset All Apply |

16. Once the filters are applied, click the run button to generate the report. To export the report for offline access, click the Export Icon. Also, to save the report for future use, click Save and Run.

|                       |                           |                                                  | <b>Run</b> Save and Run                 |
|-----------------------|---------------------------|--------------------------------------------------|-----------------------------------------|
|                       |                           |                                                  | ~                                       |
| Preview               |                           |                                                  |                                         |
| STUDENT NAME          | PROGRAM CLINICAL SETTINGS | GRAD COURSE 1 (FNP LOG, ALL<br>FORMS,TIMESHEET)* | PRE-DNP CLINICAL HOURS<br>(TIMESHEETS)* |
| Lonez Logan           | Eamily Medicine           | SUM OF DURATION (HH:MM)                          | SUM OF DURATION (HH:MM)<br>34-30        |
| Barrett, Donte(Grad)* | Acute Care                | 07:08                                            | 00:00                                   |
|                       | Family Medicine           | 06:00                                            | 00:00                                   |